## Q 配管、ダクト作図時に高さを仮表示したい

## A [設定]で仮表示の記入内容を選択します

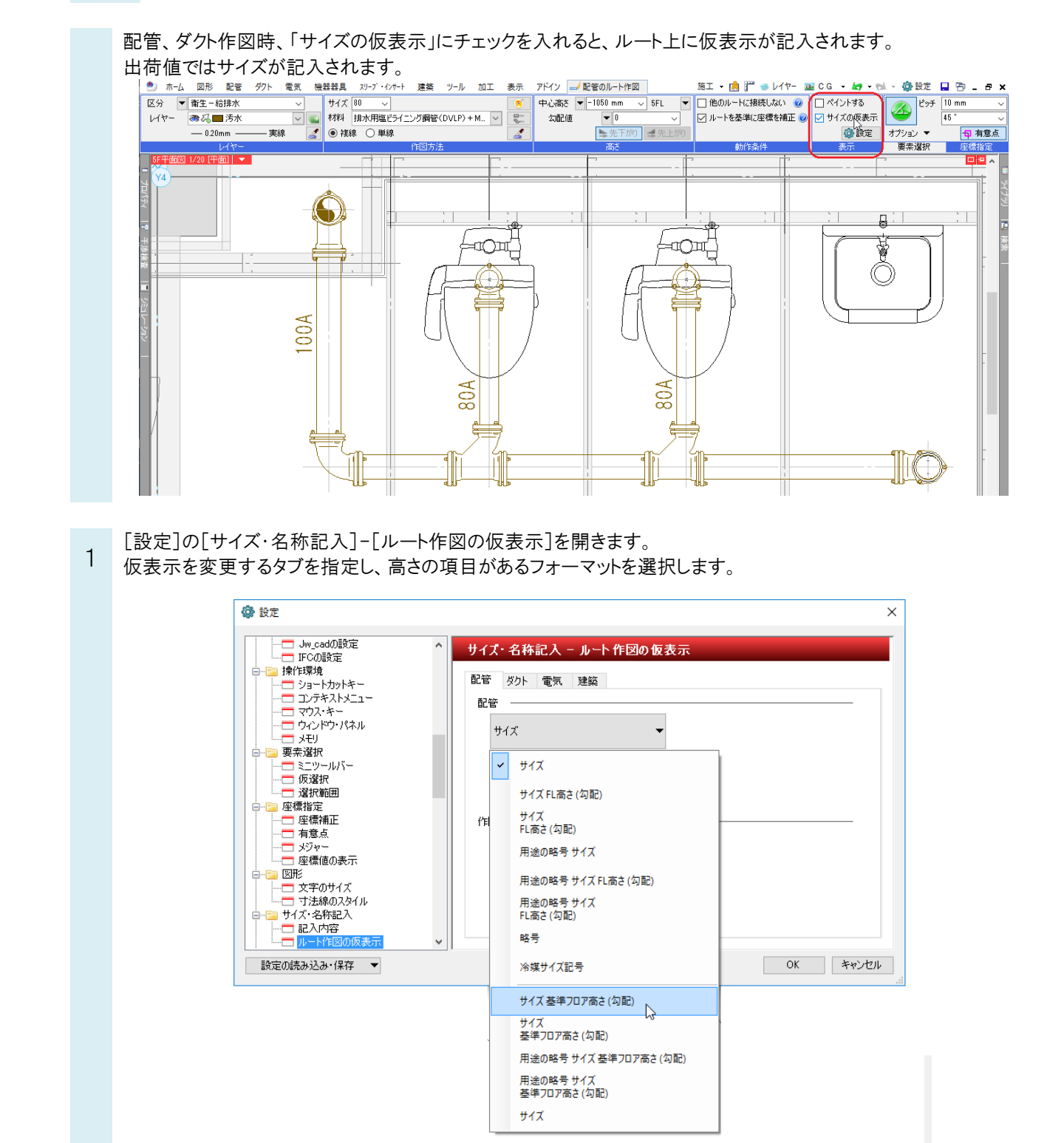

配管、ダクトを作図すると、[設定]で選択したフォーマットで仮表示が記入されます。

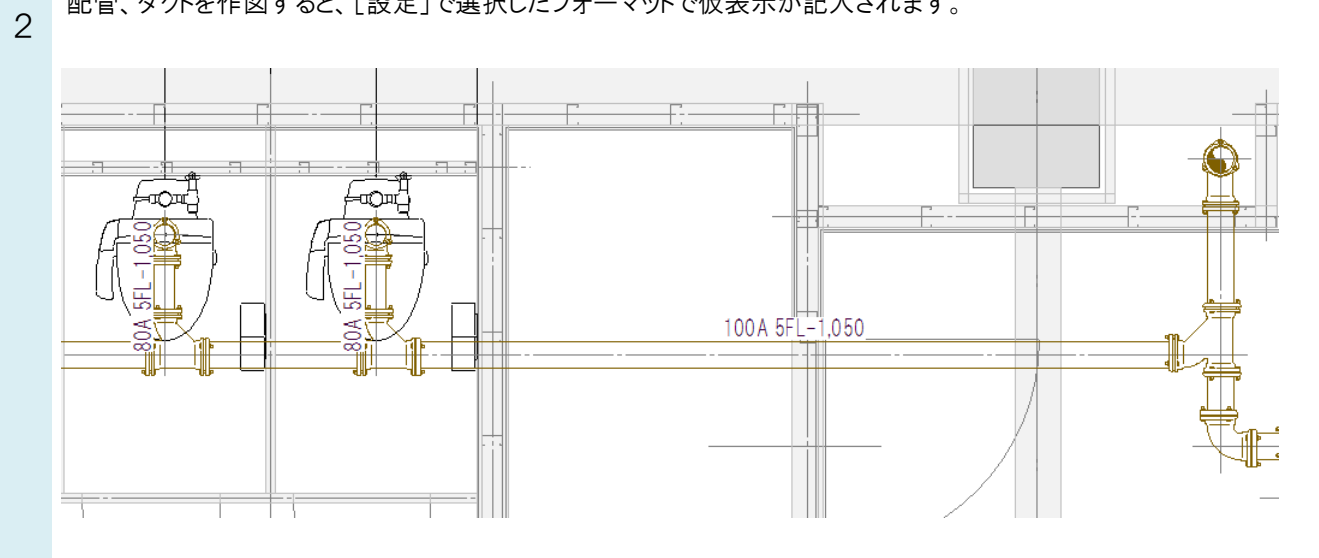

## ●補足説明

[ルート作図の仮表示]で選択するフォーマットは、[設定]の[サイズ・名称記入]-[記入内容]で設定します。

| □···□ J.云称の/シ1ル<br>□··□ サイズ·名称記入      |   | サイズ・名称記入 - 記入内容        |   |
|---------------------------------------|---|------------------------|---|
|                                       |   | 配管 ダクト 電気 機器器具 スリーブ 建築 |   |
| □ <u>□</u> 配管                         |   | ৴৸৾৾৾৾৾৵৵৾৾৸           | ^ |
|                                       |   | サイズ                    |   |
|                                       |   | サイズ FL高さ(勾配)           |   |
|                                       |   | サイズ<br>「日本さ(勿配)        |   |
| □□□□ 区面表現                             |   | 用途の略号 サイズ              |   |
| ■□□□□□□□□□□□□□□□□□□□□□□□□□□□□□□□□□□□□ |   |                        |   |
| …── 禁則処理                              |   | 用途の略号 サイズ              |   |
| ────── サイズ変更                          |   | FL高さ(勾配)               |   |
|                                       |   |                        |   |
|                                       |   | 冷媒サイス記考                | ¥ |
| □□□□□□□□□□□□□□□□□□□□□□□□□□□□□□□□□□□□  |   | 追加 複写 編集 削除 👔 🗍        |   |
|                                       |   |                        |   |
| ────────────────────────────────────  |   | サイズの設定                 |   |
|                                       |   |                        |   |
|                                       | ~ |                        |   |